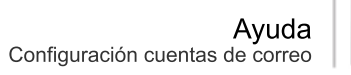

Conectia

## Configuración de cuenta de correo electrónico

Seleccione en el menú la opción Herramientas -> Cuentas de correo electrónico...

1

| 🗿 Outlook para hoy - Micr                                            | osoft Outlook                            |
|----------------------------------------------------------------------|------------------------------------------|
| Edición Ver Ir                                                       | Herramientas Acciones ?                  |
| 😧 🖓 Aṯrás 🛞 🛛 🖄 👔                                                    | <u>Reglas y alertas</u>                  |
| 🗄 🛐 Nuevo 🕞 🎒 🛛 📑 Enviar                                             | Cuentas de correo electrónico a buscar 🗸 |
| Lista de carpetas                                                    | Opciones                                 |
| Todas las carpetas                                                   | Carpetas personales - Ou                 |
| <ul> <li>Carpetas personales</li> <li>Carpetas archivadas</li> </ul> | lunes, 22 d                              |

2 Marque la opción Agregar una nueva cuenta de correo electrónico.

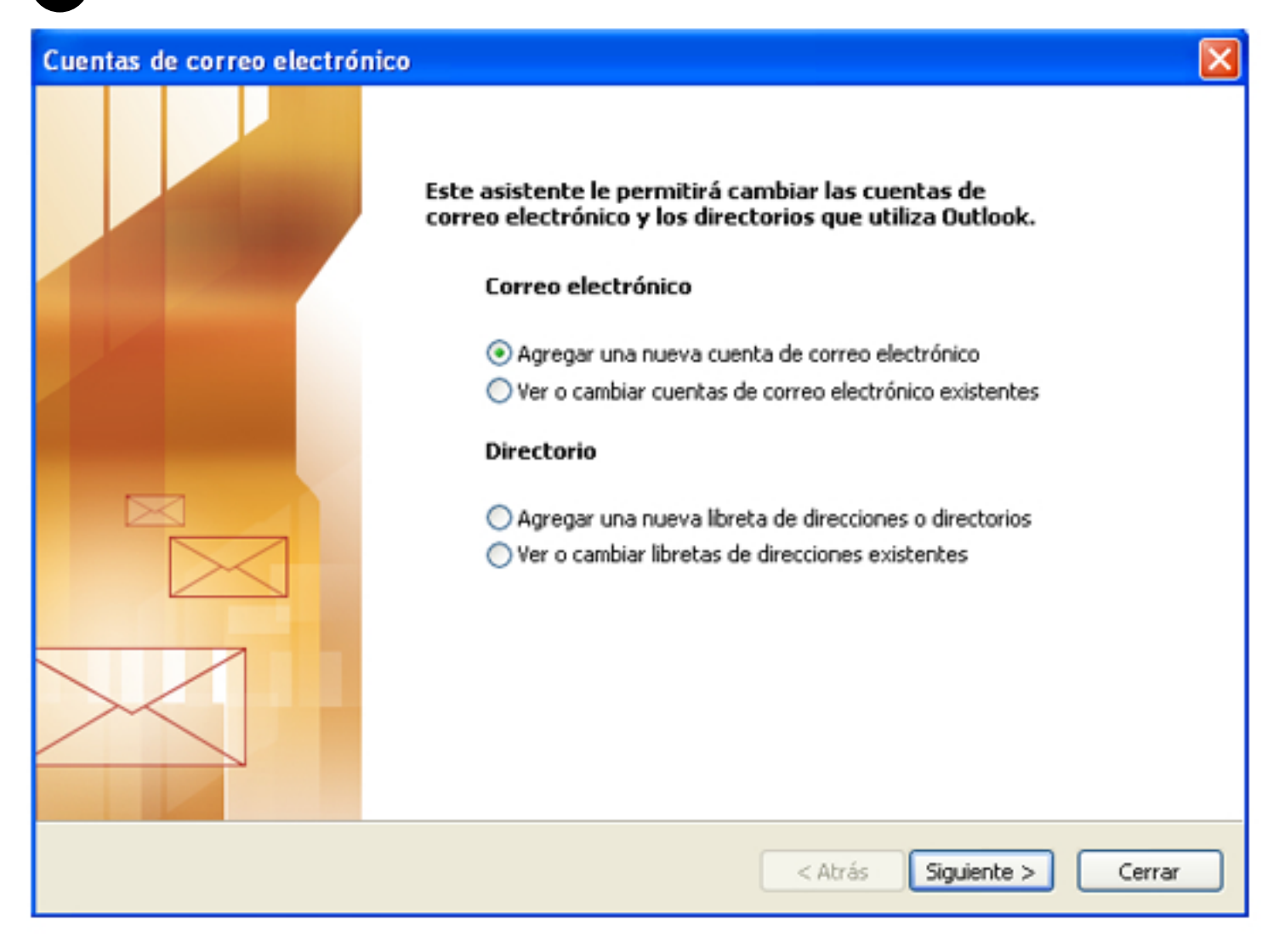

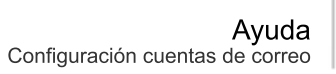

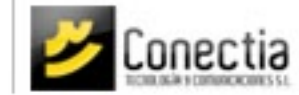

3 En el tipo de servidor seleccione POP3.

Si desea tener configurada su cuenta de correo en más de un equipo o en su teléfono móvil seleccione la opción IMAP.

| Cuentas de correo electrónico                                                                                                    | X       |
|----------------------------------------------------------------------------------------------------|---------|
| <b>Tipo de servidor</b><br>Puede elegir el tipo de servidor con el que trabajará su nueva cuenta de correo electrónico.                      | ×       |
| O Servidor de Microsoft Exchange                                                                                                    |         |
| Conecte con un servidor de Exchange para leer el correo electrónico, obtener<br>acceso a carpetas públicas y compartir documentos.<br>• POP3 |         |
| Conecte con un servidor de correo electrónico POP3 para descargar el correo.<br>O IMAP                                                       |         |
| Conecte con un servidor de correo electrónico IMAP para descargar el correo<br>electrónico y sincronizar las carpetas de buzón.              |         |
| OHTTP                                                                                                    |         |
| Conecte con un servidor de correo electrónico HTTP como Hotmail para<br>descargar el correo electrónico y sincronizar las carpetas de buzón. |         |
| 🔿 Tipo de servidor adicional                                                                                                    |         |
| Conecte con otro grupo de trabajo o con un servidor de otro fabricante.                                                                      |         |
|                                                                                                    |         |
|                                                                                                    |         |
| < Atrás Siguiente > C                                                                                                    | ancelar |

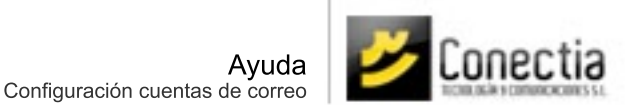

Para la configuración de la cuenta se le proporcionarán los siguientes datos:

Servidor pop o entrante : pop.dominio.com Servidor smtp o saliente : mail. dominio.com Usuario : nombreusuario Passwd : 123456 Correo : manuel@dominio.com

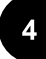

Cubra los siguientes campos con la información que se les proporciona:

## Información sobre el usuario

Su nombre: nombre que desea que aparezca al enviar el correo. Dirección de correo electrónico: manuel@dominio.com

## Información del servidor

Servidor de correo entrante (POP3): pop.dominio.com Servidor de correo saliente (SMTP): mail.dominio.com

## Información de inicio de sesión

Nombre de usuario: nombreusuario Contraseña: 123456

| Información sobr                    | e el usuario        | Información del servidor                                                    |                                     |
|-------------------------------------|---------------------|-----------------------------------------------------------------------------|-------------------------------------|
| Su nombre:                          | Manuel García       | Servidor de correo entrante (POP3):                                         | pop.dominio.com                     |
| Dirección de correo<br>electrónico: | manuel@dominio.com  | Servidor de correo saliente (SMTP):                                         | mail.dominio.com                    |
| Información de in                   | icio de sesión      | Probar configuración                                                        |                                     |
| Nombre de usuario:                  | nombreusuario       | Después de rellenar la información de<br>le recomendamos que pruebe su cuer | esta pantalla,<br>ita haciendo clic |
| Contraseña:                         | *****               | en el botón. (Requiere conexión de re                                       | ed)                                 |
| V                                   | Recordar contraseña | Probar configuración de la cuenta                                           |                                     |
| Iniciar sesión utili:               | zando Autenticación |                                                                             |                                     |

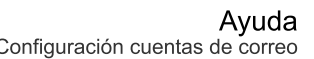

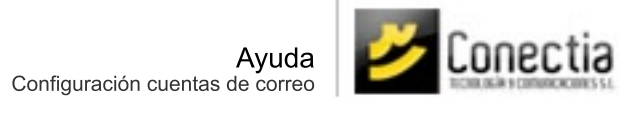

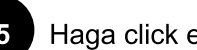

5 Haga click en Finalizar. Su cuenta estará configurada.

| Cuentas de correo electrónico |                                                                                                    | × |
|-------------------------------|----------------------------------------------------------------------------------------------------|---|
|                               | iFelicidades!<br>Ha escrito correctamente toda la información necesaria para<br>configurar la cuenta.<br>Para cerrar el asistente, haga clic en Finalizar. |   |
|                               | < Atrás <b>Finalizar</b>                                                                                                    |   |